#### 演題登録手順

# 【 非会員の方 】

非会員の方は、非会員向けURLから、応募する地方会毎にユーザー登録し、下記の手順で演題をご登録いただきま す。

①新規非会員登録を行う為、「新規演題投稿」ボタンをクリック

| 【テスト】第276回関東甲信越地方会 |            |                           |  |
|--------------------|------------|---------------------------|--|
|                    | ロガイン       |                           |  |
|                    |            |                           |  |
|                    |            | ログインIDが未入力です。パスワードが未入力です。 |  |
|                    | ログインロ (必須) |                           |  |
|                    | パスワード (必須) |                           |  |
|                    |            | ログイン                      |  |
|                    |            | パスワードを忘れた場合はこちら           |  |
|                    |            | 新規に演題投稿される方はこちら           |  |
|                    |            | 新規演題投稿クリック                |  |
|                    |            |                           |  |

②画面に従い非会員アカウントを作成します。

必要事項を入力し「登録」ボタンをクリック。

| 【テスト】第276回関東甲信越地方会 非会員 アカウン | ト作成                         |
|-----------------------------|-----------------------------|
| ログインID (必須)                 |                             |
| メールアドレス (必須)                |                             |
| パスワード (必須)                  |                             |
| パスワード確認(必須)                 | ※登録後のログインに必要ですのでご自身で管理ください。 |
|                             | 戻る<br>登録 2 リック              |

「登録」ボタンをクリックすると左図の完了メッセージが画面上で表示され、登録したメール宛に、 右図の通知が送信されます。受信確認できない方は、登録したメールアドレスの誤りが想定されますので、 再度登録をお願いします。

| 非会員ユーザ登録が完了しました。                      | 非会員ユーザー作成完了のお知らせ > 愛ℾトレイ×                                                                |
|---------------------------------------|------------------------------------------------------------------------------------------|
| 入力いただいたメールアドレスに登録完了メールを送付しております。      | 【テスト】第276回関東甲信越地方会<br>™ 目分 ▼                                                             |
| ログイン画面よりアカウントとご自身で設定いただいたパスワードでログインし、 | アカウント作成完了のお知らせです。                                                                        |
| 演題投稿フォームより演題を登録ください。                  | 【テスト】第276回関東甲信越地方会でのみ使用できる <mark>非会員</mark> アカウントを作成しました。                                |
|                                       | ログインID:testjcs2                                                                          |
| 閉じる                                   | 以下の URL からログインページにアクセスできます。                                                              |
|                                       | URL : https://www.j-circ.jp/JCirc_ABS_ClientTestLOCAL/kanto_276/Entry/ja/EntryForm/Login |
|                                       | ※ログインIDとパスワードについては、安全な場所に保管してください。                                                       |

| ※ログインDとハスワートについては、女生な場所に休官してくたさい。                                                                              |
|----------------------------------------------------------------------------------------------------|
| ※このイベントのみで使用できるアカウントですので、ご注意をお願いいたします。                                                                         |
| ※ <mark>会員</mark> として <mark>登録</mark> されたい場合はお手数ですが,日本循環器学会事務局(j <u>cs-portal@j-circ.or.jp</u> )へご連絡をお願いいたします。 |

→ 転送

∽ 返信

# ③作成した非会員アカウントでログイン

| 【テスト】第276回関東甲信越地方会 |             |                               |  |
|--------------------|-------------|-------------------------------|--|
|                    | ログイン        |                               |  |
|                    |             |                               |  |
|                    | ログインID (必須) | testjcs2                      |  |
|                    | パスワード (必須)  |                               |  |
|                    |             | ログイン り り り<br>パスワードを忘れた場合は255 |  |
|                    |             |                               |  |
|                    |             | 新規演題投稿される方はとちら                |  |
|                    |             |                               |  |

### ④応募する演題の新規投稿をクリック

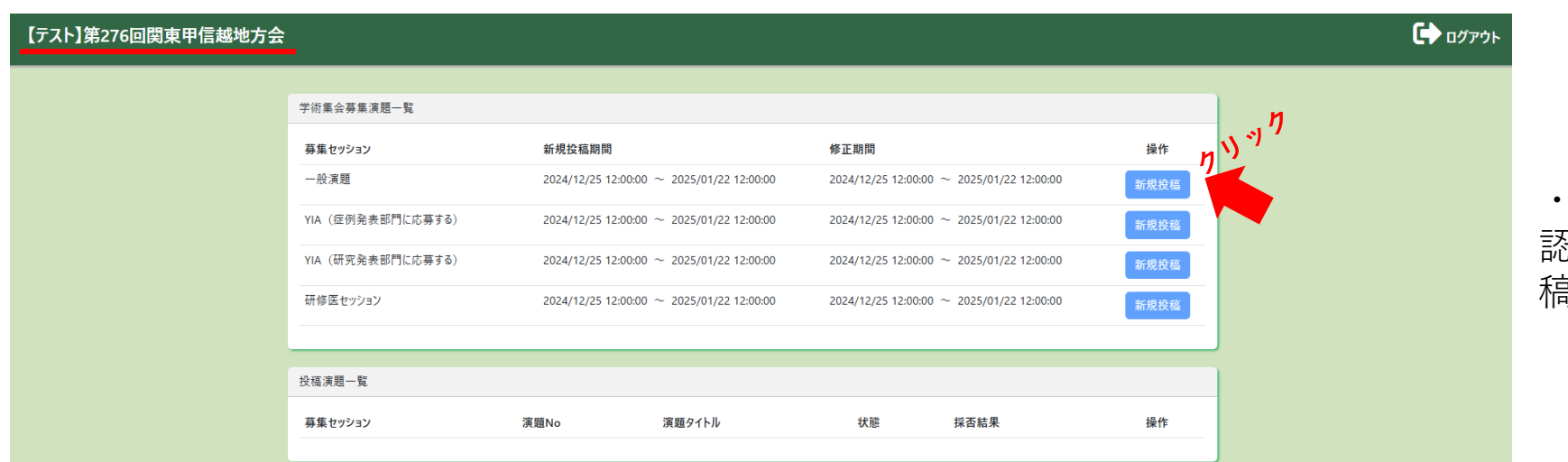

・応募する地方会名が正しいことを確認し、希望するセッションの「新規投稿|ボタンをクリック

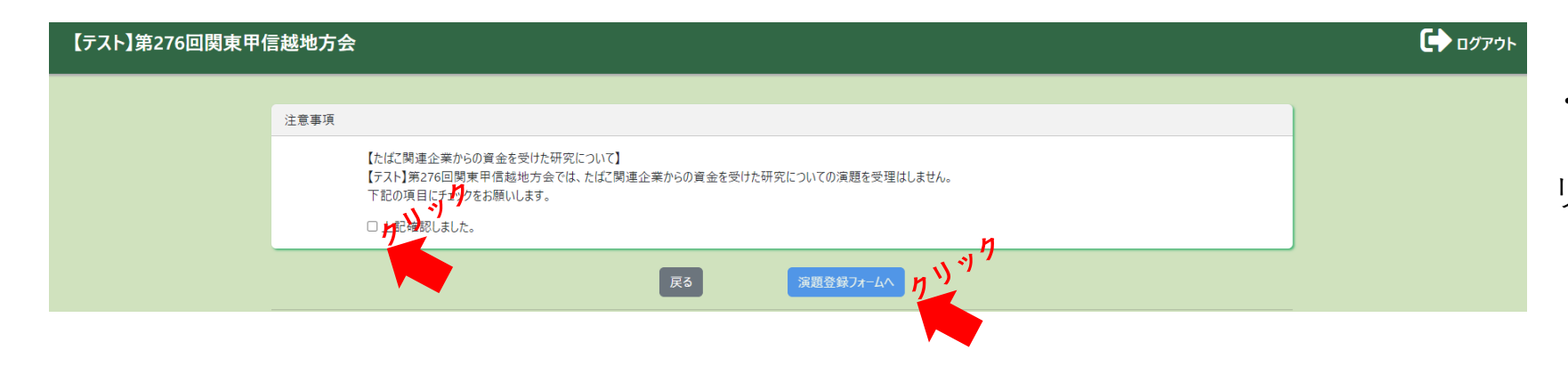

・注意事項を確認しチェックを付けて 「演題登録フォームへ」ボタンをク リック

## ⑤筆頭者に関する情報登録

・筆頭者種別は「会員」を選択し、備考に会員番号を入力してください。

・非会員の方は、筆頭者種別のプルダウンメニューから該当の種別を選択し、必要に応じ証明書をアップロードしてください。

| 【テスト】第276回関東甲信越地方会 |                                                                                     | ?ょくある質問 🕞 ログアウト        |
|--------------------|-------------------------------------------------------------------------------------|------------------------|
| 【テスト】第276回関東甲      | 年現著者会員情報         筆頭者種別(必須)         会員         備考                                    |                        |
|                    | る神証明書く修 <u>士、初期研修園・外国人留学生</u> >をダウンロードし、ご使用ください。<br>なお、学部学生の方は、在学機関の在学証明書を添付してください。 | 招請者<br>非会員(チーム医療セッション) |

# ・会員の方は、会員登録情報が入力されます。誤りが無いかご確認下さい。 ・非会員の方は、必要項目の入力をお願いします。

| 筆頭著者情報                |      |  |
|-----------------------|------|--|
| 筆頭著者名(必須)             |      |  |
| 日循                    | 太郎   |  |
| 筆頭著者名カナ(必須)           |      |  |
| ニチジュン                 | タロウ  |  |
| 筆頭著者名英語表記(必須)         |      |  |
| Nichijyun             | Taro |  |
| メールアドレス(必須)           |      |  |
| testtest@j-circ.or.jp |      |  |

# ・会員の方は、会員登録情報が入力されます。誤りが無いかご確認下さい。 ・非会員の方は、必要項目の入力をお願いします。

|               | 筆頭著者の所属機関情報                                                                   |
|---------------|-------------------------------------------------------------------------------|
|               | 所属(1)大学·研究所·病院·企業名(日本語表記)( <u>必須</u> )                                        |
|               | 日循大学大学院                                                                       |
|               | 所属(2)教室・診療科・部課名(日本語表記)                                                        |
|               |                                                                               |
|               | 所属機関名(英語表記)                                                                   |
|               | Department of Cardiology, Nichijun University School of Medicine<br>都市名(本語表記) |
|               | 千代田区内神田1-18-13                                                                |
|               | 国名(英語表記)(必須)                                                                  |
|               | Japan                                                                         |
|               |                                                                               |
| 筆頭著者の所属住所情報   | R                                                                             |
| 郵便番号          | (必須)                                                                          |
| 10100         | 17                                                                            |
| 都道府県          |                                                                               |
| 市古邦           |                                                                               |
| 年所 ( <b>必</b> |                                                                               |
|               |                                                                               |
| 東京都           |                                                                               |
| 电哈雷ろ          |                                                                               |
| 0120-1        | 23-456                                                                        |
| 内線            |                                                                               |
| 000-00        | 000-0000                                                                      |
| FAX番号         |                                                                               |
| 000-00        | 00-000                                                                        |
|               | ······································                                        |
|               |                                                                               |

# ⑥共著者に関する情報登録

| Image: 1       ************************************                                                                                                    |
|----------------------------------------------------------------------------------------------------|
| Figure 1                                                                                                    |
| Bit (1) 大部(1)       EE 生気(1)         Bit (1) 大部(1)       EE 生気(1)         Bit (1)       EE 生気(1)         Bit (1)       EE to (1)         Bit (1)       EE to (1)                                                                                                    |
|                                                                                                    |
| ####/#       ######       #######       ####################################                                                                                                    |
| 新展編開名 (英語表記)       ※1)追加時の画面イメージはこちらをクリックしご覧ください。         第75年編開の注意       (金額)         月25日       (金額)         月25日       (日本)         月25日       (日本)         月25日       (日本)         月25日       (日本)         月25日       (日本)         月25日       (日本)         月25日       (日本)         月25日       (日本)         月25日       (日本)         月25日       (日本)         月25日       (日本)         月25日       (日本)                                                                                                    |
|                                                                                                    |
|                                                                                                    |
| g84 (英語表記)                                                                                                    |
| Japan         所属機関の追加         *T####         ####       ###         *###       ###         *###       ###         *###       ###         *###       ###         *###       ###         *###       ###         *###       ###         *###       *##         *###       *##         *###       *##         *###       *##         *###       *##         *###       *##         *###       *###         *###       *###         *###       *###         *###       ###         *###       *###         *###       *##         *###       *##         *###       *##         *###       *##         *###       *##         *###       *##         *###       *##         *###       *##         *###       *##         *###       *##         *###       *##         *###       *##         *###       *##         *##       ###                                                                                                    |
|                                                                                                    |
| 新属機関の追加       *       *       *       *       *       *       *       *       *       *       *       *       *       *       *       *       *       *       *       *       *       *       *       *       *       *       *       *       *       *       *       *       *       *       *       *       *       *       *       *       *       *       *       *       *       *       *       *       *       *       *       *       *       *       *       *       *       *       *       *       *       *       *       *       *       *       *       *       *       *       *       *       *       *       *       *       *       *       *       *       *       *       *       *       *       *       *       *       *       *       *       *       *       *       *       *       *       *       *       *       *       *       *       *       *       *       *       *       *       *       *       *       *       *       *       *       *       <                                                                                                    |
|                                                                                                    |
| <sup> ま現書を信頼税</sup>                                                                                                    |
| 筆頭著<br>者       会員情報       姓名       所属機関番号       所属機関番号       所属機関番号       所属機関番号       登録してください。         会員番号       姓       名       **000℃所属がある場合は以下よりご選択ください。       ?1       ?2       ?3       ?4       ?5       ?5       ?2       ?3       ?4       ?5       ?5       ?2       ?3       ?4       ?5       ?5       ?2       ?2       ?3       ?4       ?5       ?5       ?2       ?2       ?3       ?4       ?5       ?5       ?2       ?2       ?3       ?4       ?5       ?5       ?2       ?2       ?2       ?3       ?4       ?5       ?5       ?2       ?2       ?2       ?2       ?3       ?4       ?5       ?5       ?2       ?2       ?2       ?2       ?2       ?2       ?2       ?2       ?2       ?2       ?2       ?2       ?2       ?2       ?2       ?2       ?2       ?2       ?2       ?2       ?2       ?2       ?2       ?2       ?2       ?2       ?2       ?2       ?2       ?2       ?2       ?2       ?2       ?2       ?2       ?2       ?2       ?2       ?2       ?2       ?2       ?2       ?2       ?2       ?2       ?2       ?2 <t< th=""></t<>                                                                                                    |
| 者     会員情報     姓名     所属機関番号       会員番号     姓     名     ※その他ご所属がある場合は以下よりご選択ください。       レアドレス     日宿     太郎       エチジュン     タロウ       10     11       17     18       17     18       17     18       17     18       17     18       17     18       17     18       17     18       17     18       17     18       17     18       17     18       17     18       18     19       19     20                                                                                                    |
| 会員番号       姓       名       ※その他ご所属がある場合は以下よりご選択ください。         日宿       太郎       1         レアドレス       ニチジュン       タロウ         inaba_t@j-circ.or.jp       Nicking                                                                                                    |
| Image: Image: Imag |
| メールアドレス     ニチジュン     タロウ     0.10     0.11     0.12     0.13     0.14     0.15     0.16       inaba_t@j-circ.or.jp     Nicking     Nicking     Nicking     Nicking                                                                                                    |
| inaba t@j-circ.orjp Nicking フリンクレビ見ください。                                                                                                    |
| <u> </u>                                                                                                    |
|                                                                                                    |
| 计资本注意                                                                                                    |
|                                                                                                    |
| 共著者表示順 会員情報 姓名 所属機関番号(必須)                                                                                                    |
|                                                                                                    |
|                                                                                                    |
|                                                                                                    |

## ※1) 所属機関3まで追加した際のイメージです。

| ■所属機関 2                                                                            | ^     |
|------------------------------------------------------------------------------------|-------|
|                                                                                    | ăilBe |
|                                                                                    | 49161 |
| 所属(1)大学・研究所・病院・企業名(日本語表記)( <u>必須</u> )                                             |       |
| 別施設共著テスト1                                                                          |       |
| ○<br>所属(2)教室·診療科·部課名(日本語表記)                                                        |       |
| 循環器內科                                                                              |       |
| 所属機関名(英語表記)                                                                        |       |
| Department of Cardiology, Nichijun University School of Medicine                   |       |
| 都市名(英語表記)                                                                          |       |
| Suita                                                                              |       |
| 国名(英語表記) (必須)                                                                      |       |
| Japan                                                                              |       |
|                                                                                    |       |
| ■所属機関 3                                                                            | ^     |
|                                                                                    |       |
|                                                                                    | 削除    |
|                                                                                    |       |
| 所属(1)大学·研究所·病院·企業名(日本語表記)(必須)                                                      |       |
|                                                                                    |       |
| 所為(2)教室・診療科・前課名(日本語表記)                                                             |       |
|                                                                                    |       |
|                                                                                    |       |
| separament of Cardiology, Nichijun University School of Niedicine     state (茶知主語) | ]     |
|                                                                                    |       |
| (必須)<br>国名(英語表記) (必須)                                                              | )     |
|                                                                                    |       |
|                                                                                    |       |
|                                                                                    |       |
| //雨(焼剤の)10/11                                                                      |       |

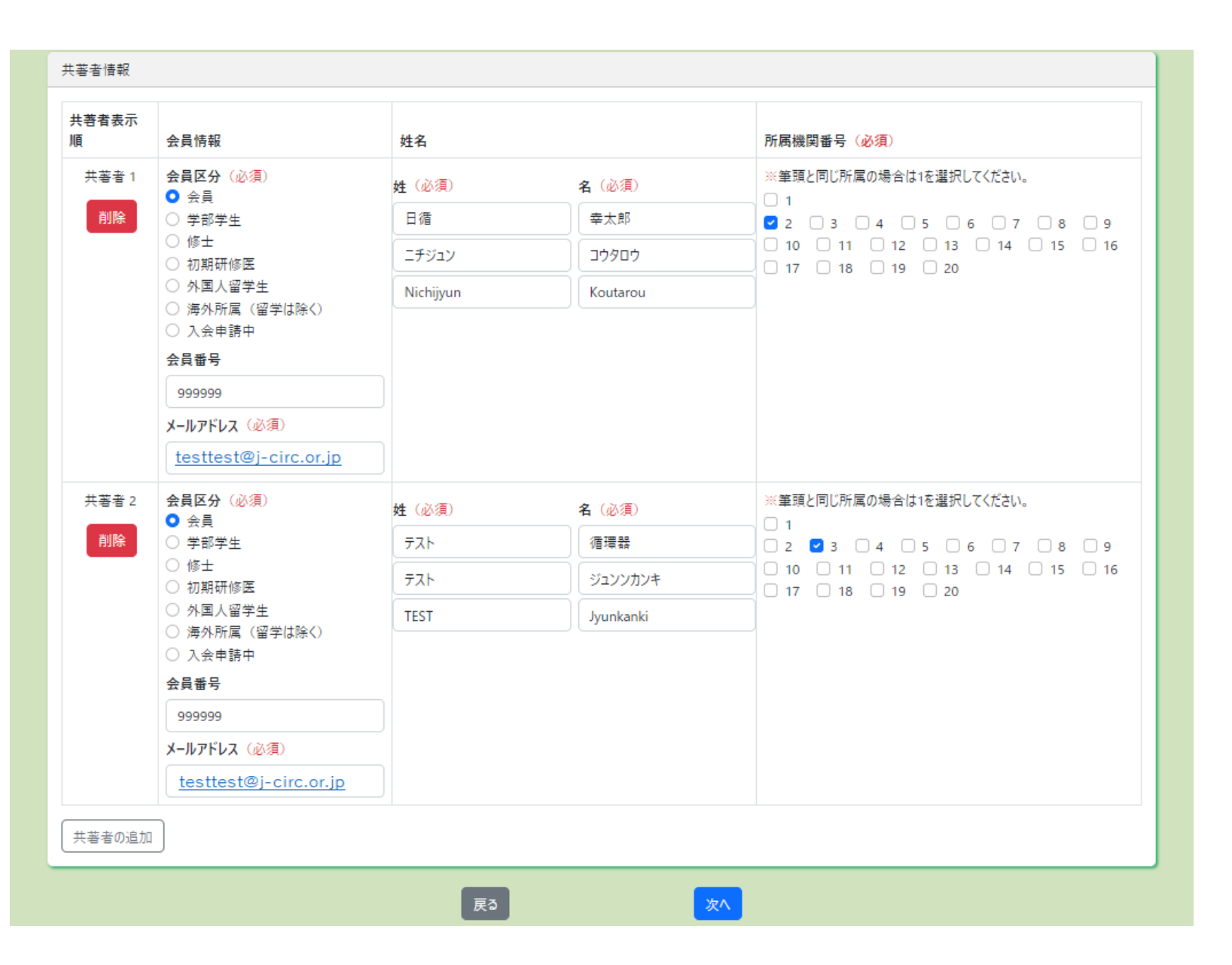

・共著者の会員区分を選択し姓名及び 所属機関番号をチェックしてください。

会員の場合、会員番号を入力しメール アドレスを入力してください。 入会申請中の場合、会員番号は [999999] を入力し先へお進みください。

#### ⑦抄録に関する情報登録

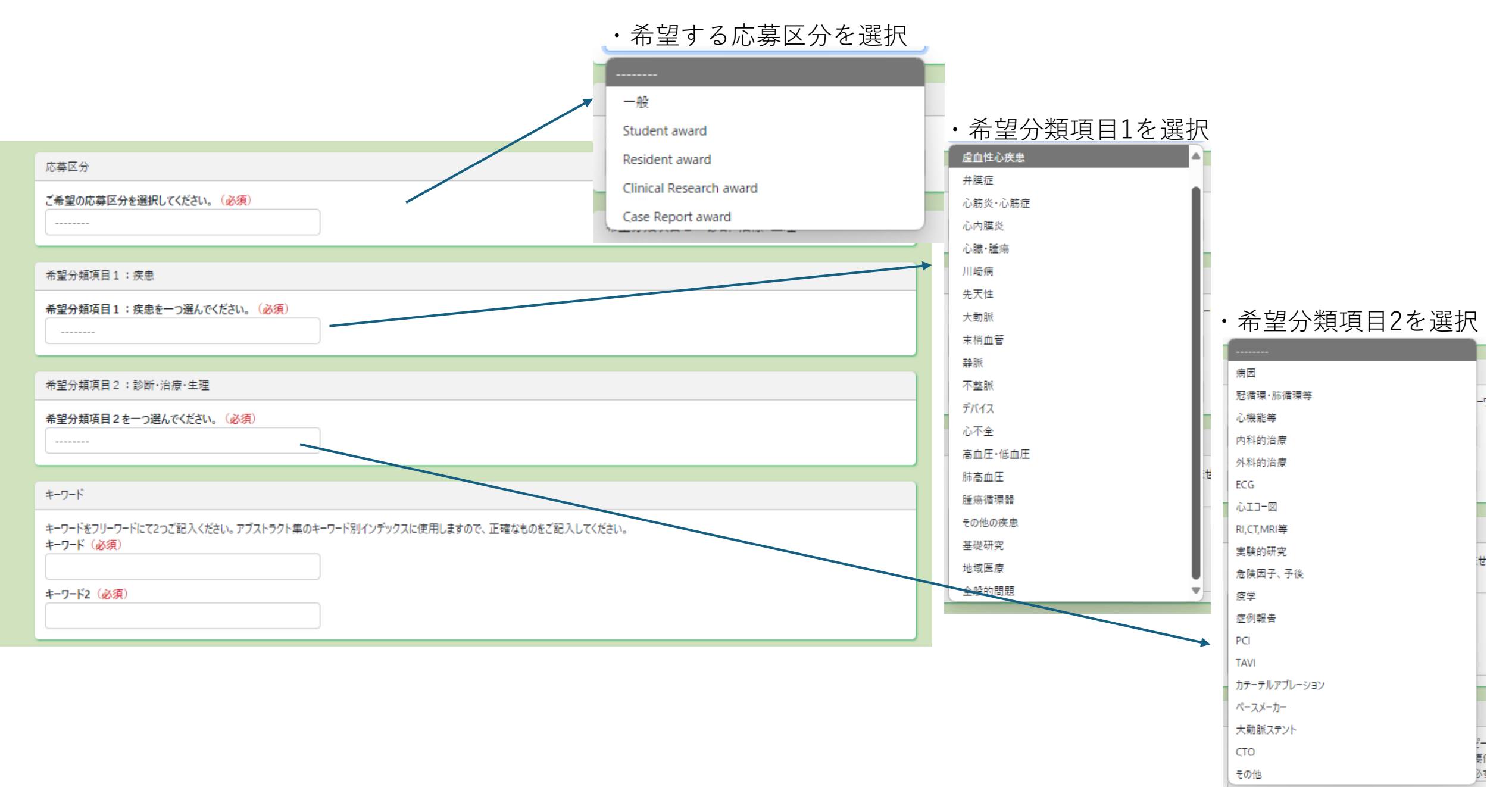

#### 演題名

制限文字数は50文字になります。この字数を超えると登録できません。(必須)

(例)心筋梗塞の予後規定因子の解析

#### 抄録本文

抄録本文は、まず最初にご自身のワードプロセッサーで作成し、コピー機能を使って下段の抄録本文用枠内ペーストすることをお奨めします。 以下の記号を用いるときは、この欄でコピーして抄録本文内の必要個所にペーストすることで、より正確な抄録を作成することができます。 また、<SUP></SUP><I></I><8></B></D></U><8>と/>></B>との書は必ず半角文字を使用してください。

特殊文字の入力や装飾が必要な場合は、特殊文字、装飾についてに従って使用してください。 下の枠が抄録本文を記入する欄です。 タイトル、所属機関名、著者名は書かず、抄録本文のみ記入してください。 また、先頭行は1ます空けずに左詰めで記入してください。 なお、制限文字数1345文字となります。この字数を超えると登録できません。 ブラウザによって、下の抄録本文の枠が、極端に横具になってしまいます。 本文の作成に不便な場合は本文の途中で適宜改行を入れても結構です。 改行指定は、登録の際自動的に削除されますので、そのまま死しておいてください。

※データベース研究の場合は、利用したデータベース名を必ず抄録に記載してください。

・演題名の制限文字数は50文字となります。

・抄録本文は、制限文字数が345文字になります。

入力が終了しましたら、「次へ」ボタンをクリックし 確認画面へお進みください。

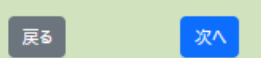

### ⑧ 登録情報の確認と変更

これまで登録してきた情報を一括して確認できます。 修正が必要な場合各項目の修正ボタンをクリックし更新してください。 修正完了後、「登録」ボタンをクリックします。

| 筆頭著者会員情報                  |  |
|---------------------------|--|
| 筆頭者種別                     |  |
| 会員                        |  |
| 승류총문                      |  |
| (a*                       |  |
| 177456                    |  |
| 123450                    |  |
| 证明者                       |  |
| 筆頭著者情報                    |  |
| 笔丽菜 <b>半</b> 々            |  |
| 単現合合合<br>ログチェール           |  |
| 日佰 本印                     |  |
| 津琪者者名力大                   |  |
| ニチジュン クロウ                 |  |
| 筆頭著者名英語表記                 |  |
| Nichijyun Taro            |  |
| メールアドレス                   |  |
| inaba_t@j-circ.or.jp      |  |
|                           |  |
| 筆頭著者の所属機関情報               |  |
| 所届(1)大学・研究所・病院・企業名(日本語表記) |  |
| 日循大学大学院                   |  |
| 所属(2)教室・診療科・部課名(日本語表記)    |  |
| 循環器内科                     |  |
| 所屈機関名 (英語表記)              |  |
| 所属機関素号                    |  |
| 1                         |  |
| 郑志久 (英語書記)                |  |
| 10/1/14 (20003046)        |  |
|                           |  |
| 国有(央話衣記)                  |  |
| Japan                     |  |
|                           |  |
| 車頭者者の所属住所情報               |  |
| 郵便書号                      |  |
| 1010047                   |  |
| 都道府県                      |  |
| 東京都                       |  |
| 住時                        |  |
| 本言様で伊田区の第四のの辺             |  |
| 来示你干心网络的律师学究已》            |  |
| 电动音节                      |  |
| 0120-123-456              |  |

| 共著者情報                                                                  |                                                                   |                        |   |  |
|------------------------------------------------------------------------|-------------------------------------------------------------------|------------------------|---|--|
| ±至ま来干面 ▲目標的 姓文 浴徑總問录長                                                  |                                                                   |                        |   |  |
| 1                                                                      | 会員番号<br>999999<br>会員区分<br>会員<br>メールアドレス<br>Webmaster@j-circ.or.jp | 日婚 李太郎<br>ニテジェン コウケロウ  | 2 |  |
| 2                                                                      | 会員番号<br>999999<br>会員区分<br>会員<br>メールアドレス<br>inaba_t@j-circ.orjp    | テスト 価項器<br>テスト ジェンソカンキ | 3 |  |
| 共著者情報の修订                                                               | E                                                                 |                        |   |  |
| 実題情報                                                                   |                                                                   |                        |   |  |
| 応募区分                                                                   |                                                                   |                        | ] |  |
| —般                                                                     |                                                                   |                        |   |  |
| 希望分類項目1                                                                | : 在思                                                              |                        |   |  |
| <ul> <li>中美力規模目 1・反応</li> <li>希望分類項目 1: 皮思</li> <li>虚血性心疾患</li> </ul>  |                                                                   |                        |   |  |
| 希望分類項目 2                                                               | :診断·治療·生理                                                         |                        |   |  |
| 心理地等                                                                   |                                                                   |                        |   |  |
| 4-7-K                                                                  |                                                                   |                        |   |  |
| キーワード<br>AMI<br>キーワード2<br>ダビガトラン                                       |                                                                   |                        |   |  |
| 院題名                                                                    |                                                                   |                        |   |  |
| >>筋梗塞∞予後規定因子∞解析                                                        |                                                                   |                        |   |  |
| 挖録本文                                                                   |                                                                   |                        |   |  |
| <mark>抄録本文</mark><br>ラストテストは09テストテストテストテストテストテストテストテストテストテストテストテストテストテ |                                                                   |                        |   |  |
| 実態情報の修正                                                                |                                                                   |                        |   |  |

**─瓶**へ戻る

登録

内線 FAX番号 ⑨「登録済み」の確認

・画面下部の「投稿演題一覧」に演題が登録された事を確認してください。

| 生わっいっこ           | 新捐投稿期間                                    |                                  | 修正期間                                      |      | 揭作    |
|------------------|-------------------------------------------|----------------------------------|-------------------------------------------|------|-------|
| r# []/]]/        | 利小九1×110米                                 | שומ                              | 1910                                      |      | 1#1F  |
| -般演題             | 2024/12/0                                 | 1 12:00:00 ~ 2025/01/22 12:00:00 | 2024/12/01 12:00:00 ~ 2025/01/22 12:00:00 |      | 新規投稿  |
| IA (症例発表部門に応募する) | 2024/12/0                                 | 1 12:00:00 ~ 2025/01/22 12:00:00 | 2024/12/01 12:00:00 ~ 2025/01/22 12:00:00 |      | 新規投稿  |
| IA (研究発表部門に応募する) | 2024/12/0                                 | 1 12:00:00 ~ 2025/01/22 12:00:00 | 2024/12/01 12:00:00 ~ 2025/01/22 12:00:00 |      | 新規投稿  |
| 千修医セッション         | 2024/12/01 12:00:00 ~ 2025/01/22 12:00:00 |                                  | 2024/12/01 12:00:00 ~ 2025/01/22 12:00:00 |      | 新規投稿  |
| 临诸頭一聲            |                                           |                                  |                                           |      |       |
|                  |                                           |                                  |                                           |      |       |
| 集セッション           | 演題No                                      | 演題タイトル                           | 状態                                        | 採否結果 | 操作    |
| 般演題              | 10002                                     | 心筋梗塞の予後規定因子の解析                   | 投稿済み                                      | 未処理  | 確認・修正 |

・登録したメールアドレス宛に下記件名の登録完了通知が届きますのでご確認下さい。

[【テスト】第276回関東甲信越地方会] 演題登録完了通知 [10002] 応募した地方会名 演題番号

・演題登録方法や会員ポータルサイト、会員情報に関するお問い合わせは、お名前、用件、会員番号(ご不明な場合、生年月日)を記入の上、学会事務局までメールにてお問い合わせください。

お問い合わせ先

日本循環器学会事務局 会員ポータルサイト担当 jcs-portal@j-circ.or.jp